### Для начала работы над проектом, Вам понадобится, заполнить и предоставить обязательные документы и параллельно регистрироваться на сайте 4service

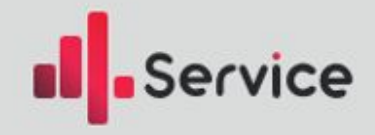

### Регистрация на сайте 4serviceaudit

Проходим по ссылке: https://4serviceruaudit.shopmetrics.com/

2) Нажимаем «Создать аккаунт

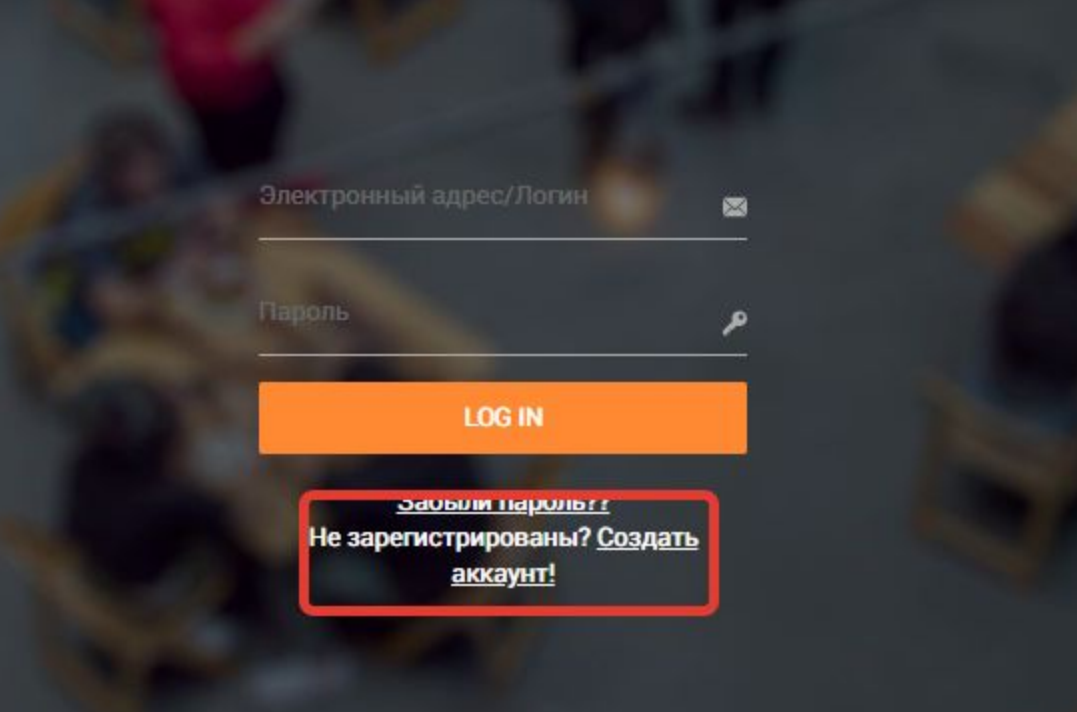

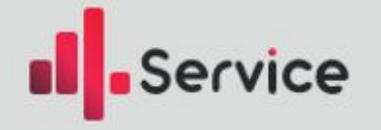

3) Указываем адрес электронной почты и жмем «Далее»
4) Заполняем анкету, в соответствие, с указанными пунктами

5) На Ваш эл. адрес отправлено письмо, с подтверждаем о регистрации. Проходим в свой почтовый ящик, и подтверждаем. Обязательно проверить папку «Спам»

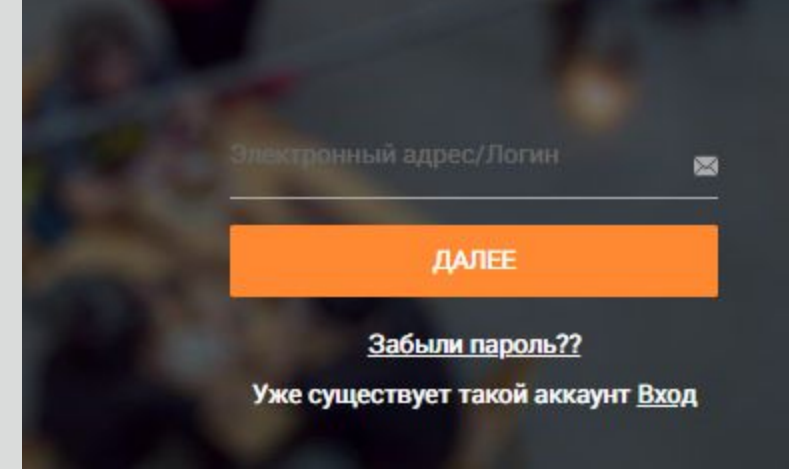

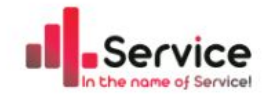

Рады приветствовать Тебя в нашей дружной команде 4Service!

Наша миссия – Улучшать сервис во всем мире!

ВАШ 4Service Russia Audit ПРОФИЛЬ почти готов к использованию. ЧТО ВАМ НЕОБХОДИМО СДЕЛАТЬ:

Пожалуйста, подтвердите свой адрес электронной почты, нажав на ссылку ниже.

#### <u>Нажмите здесь, чтобы подтвердить</u> свой адрес электронной почты.

Эта ссылка будет оставаться активной в течение 48 часов, после чего вам нужно будет повторить процесс регистрации.

Пожалуйста, НЕ отвечайте на это сообщение. Это автоматический ответ.

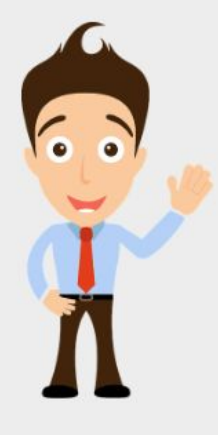

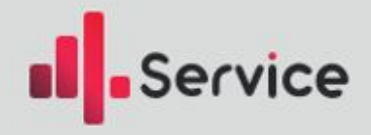

# 6) Входим на портал: логин-указанная почта;

| Service |               |       | In the name of Service!                                                                                                    |
|---------|---------------|-------|----------------------------------------------------------------------------------------------------|
| â       |               | E→    |                                                                                                    |
| главная | МОИ НАСТРОЙКИ | выход |                                                                                                    |
| ГЛАВНАЯ |               |       |                                                                                                    |
|         |               |       | Stop                                                                                                    |
|         |               |       | Сткорректируйте Ваш профиль. Только после этого Вы сможете продолжить работу. Нихеперечисленные элементы либо заполнены не полностью, либо некорректны:<br>Расширенный профиль<br>Компания, в которой Вы работаете<br>Адрес проживания<br>Пожалуйста, нажмите здесь, чтобы зайти в Ваш профиль и исправить пункты, перечисленные выше. Нажимаем |

## 7) Нажимаем на заполнение профиля, и согласно списку, заполняем все.

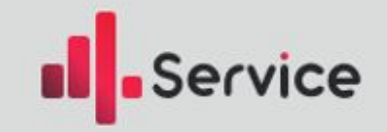

После регистрации на портале, заполнения всех документов. Ваш руководитель подает заявки на доступы ко всем системам, которые вам пригодятся в работе. Чем скорее заполните документы, тем скорее ваш доступ расширится до

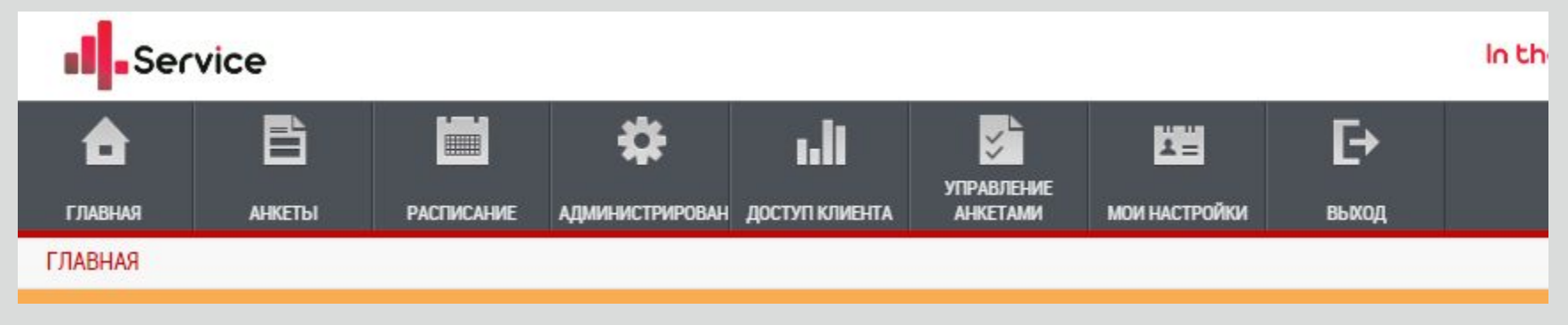

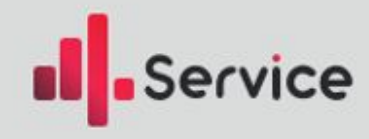